## Arbeiten mit der App Colorimeter

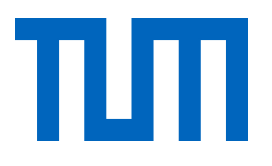

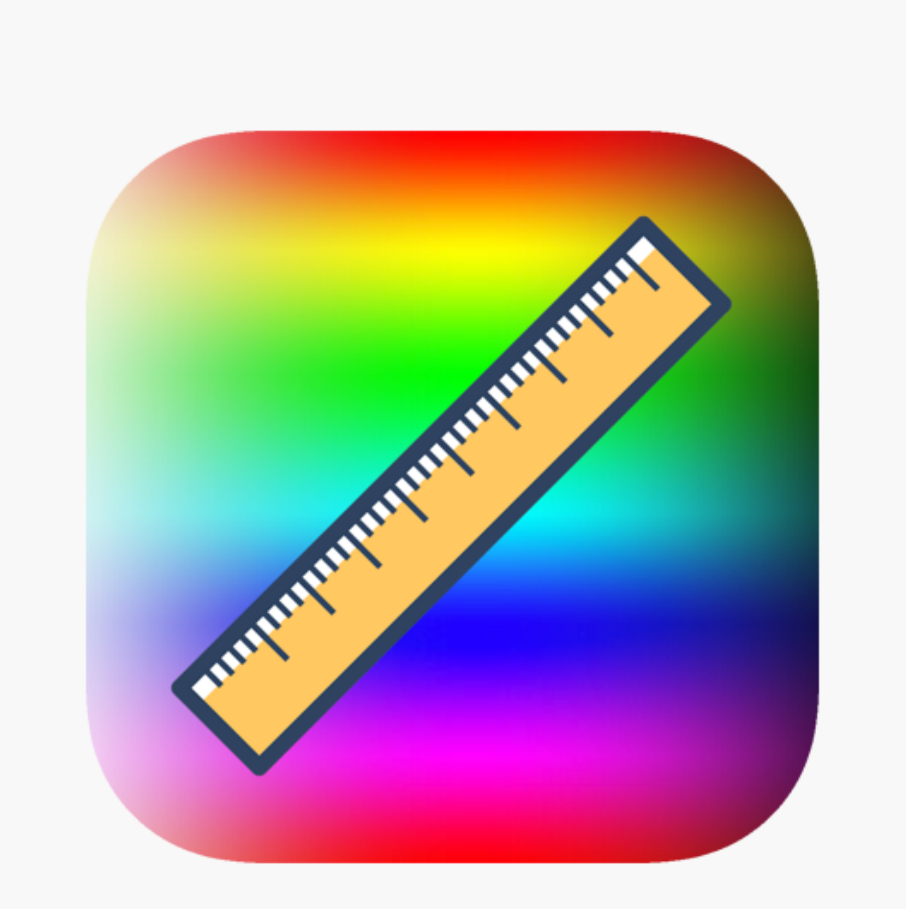

Dmitry Svishchov, (2021). *Colorimeter X* (Version 11) [Mobile app]. App Store. https://apps.apple.com/at/app/colorimeter-rgb/id1542365656

Lizenz: CC BY-SA 4.0 Online-Material zu: Weidenhiller, Patrizia; Witzke, Stefan; Nerdel, Claudia (2022). Das Apfelexperiment. Enzymkinetik der Apfelbräunung mit digitalen Tools messen. In: Watts, Elisabeth, Stinken-Rösner, Lisa & Meier, Monique (Hrsg.) digital unterrichten. Biologie. 5/2022. Friedrich Verlag: Hannover.

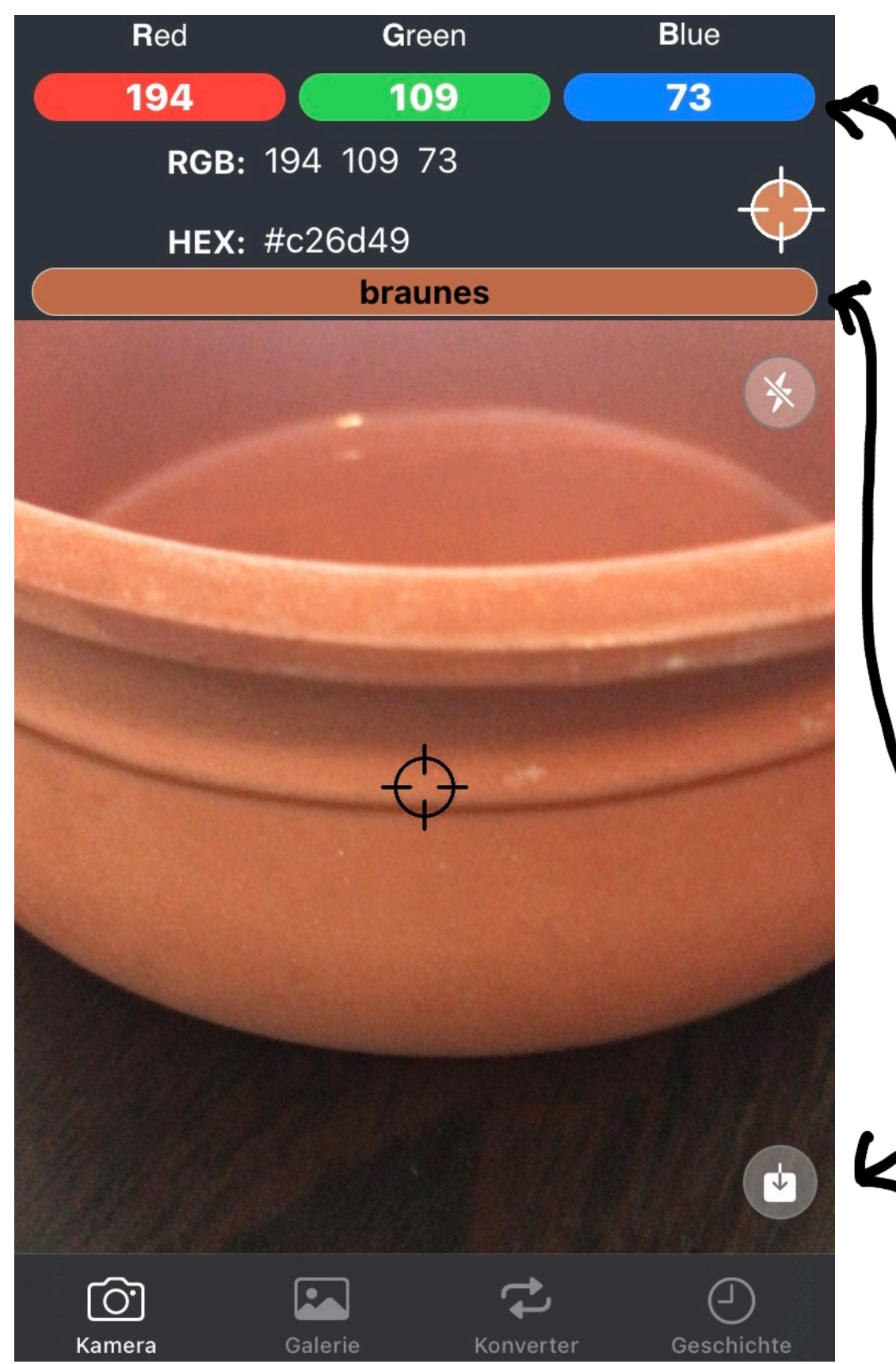

Als erstes wird die Kamera so positioniert, dass der Gegenstand zur Farberfassung (hier brauner Tontopf) im Fokus liegt.

Dabei wird das Smartphone nach Möglichkeit nicht mehr bewegt (Halterung bauen).

►Die RGB-Anteile werden hier angezeigt. Die erfasste Farbe ist hier ablesbar.

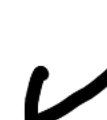

Auf diesem Button wird ein Foto aufgenommen und somit die Farbe gespeichert.

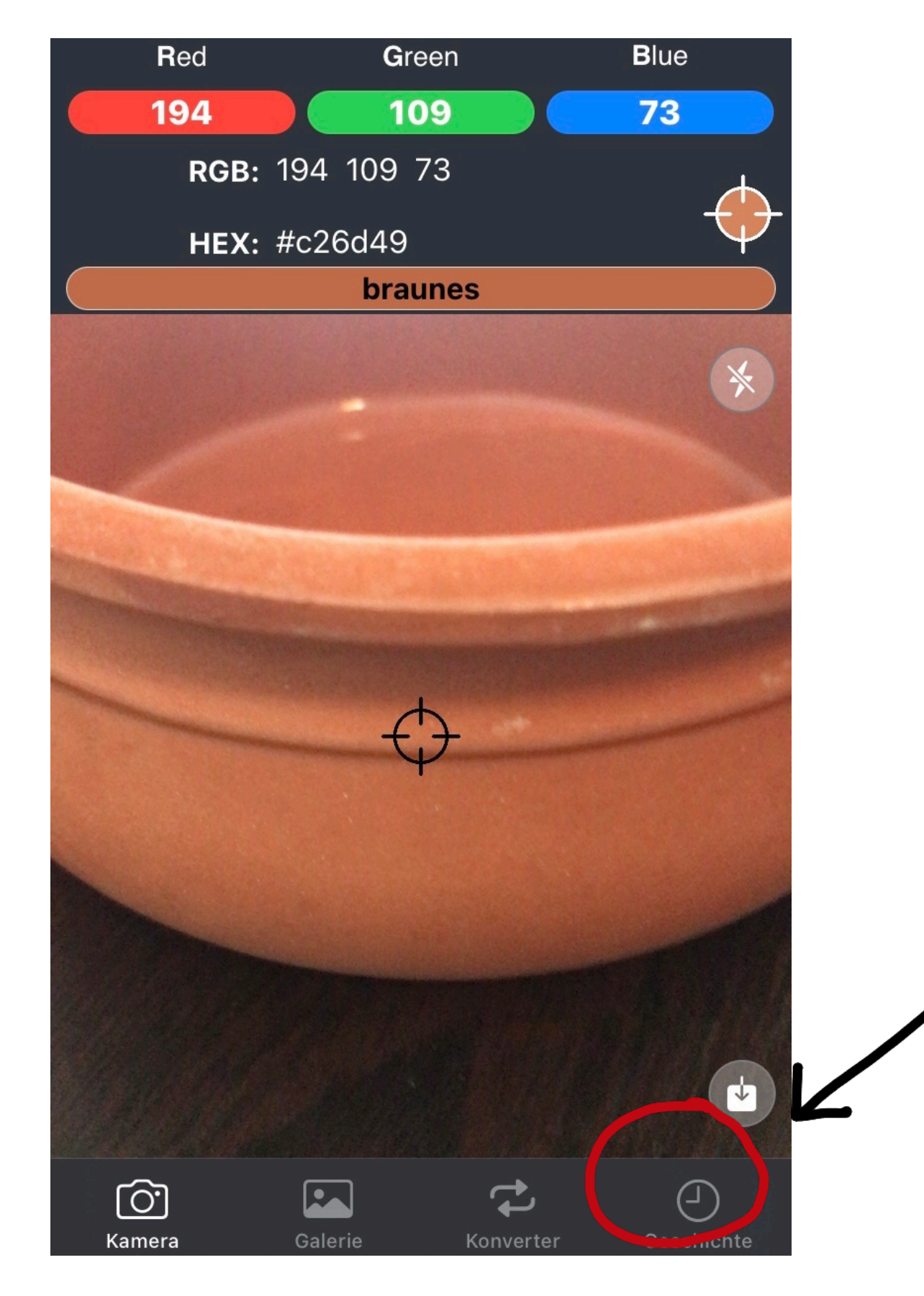

ТΠ

Durch das Tippen des "Geschichte"-Buttons können alle Aufnahmen und somit alle erfassten Farben eingesehen werden.

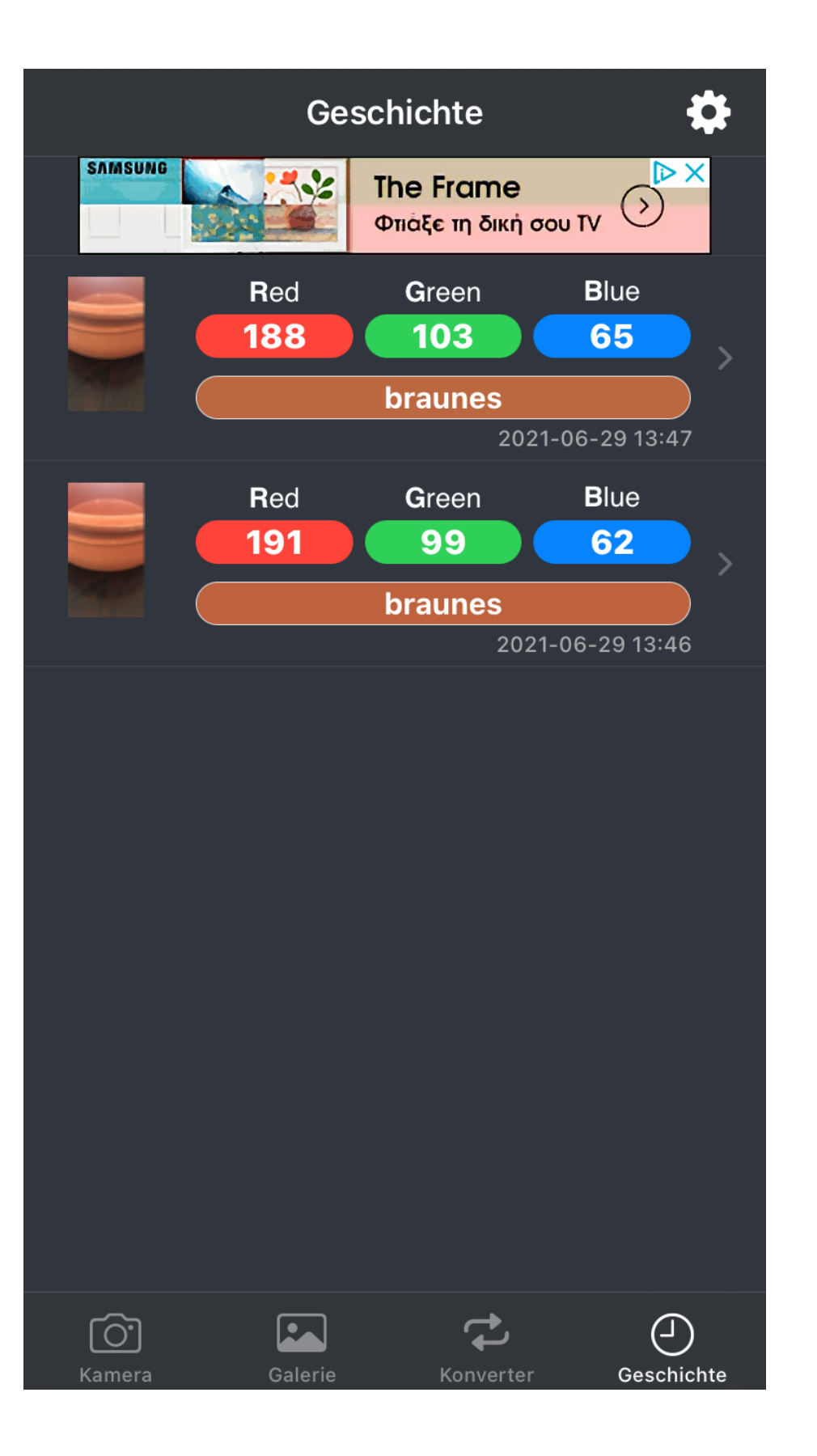

## ТΠ

Die zuletzt aufgenommene Farbe wird ganz oben angezeigt. Datum und Uhrzeit stehen bei jeder Aufnahme dabei.

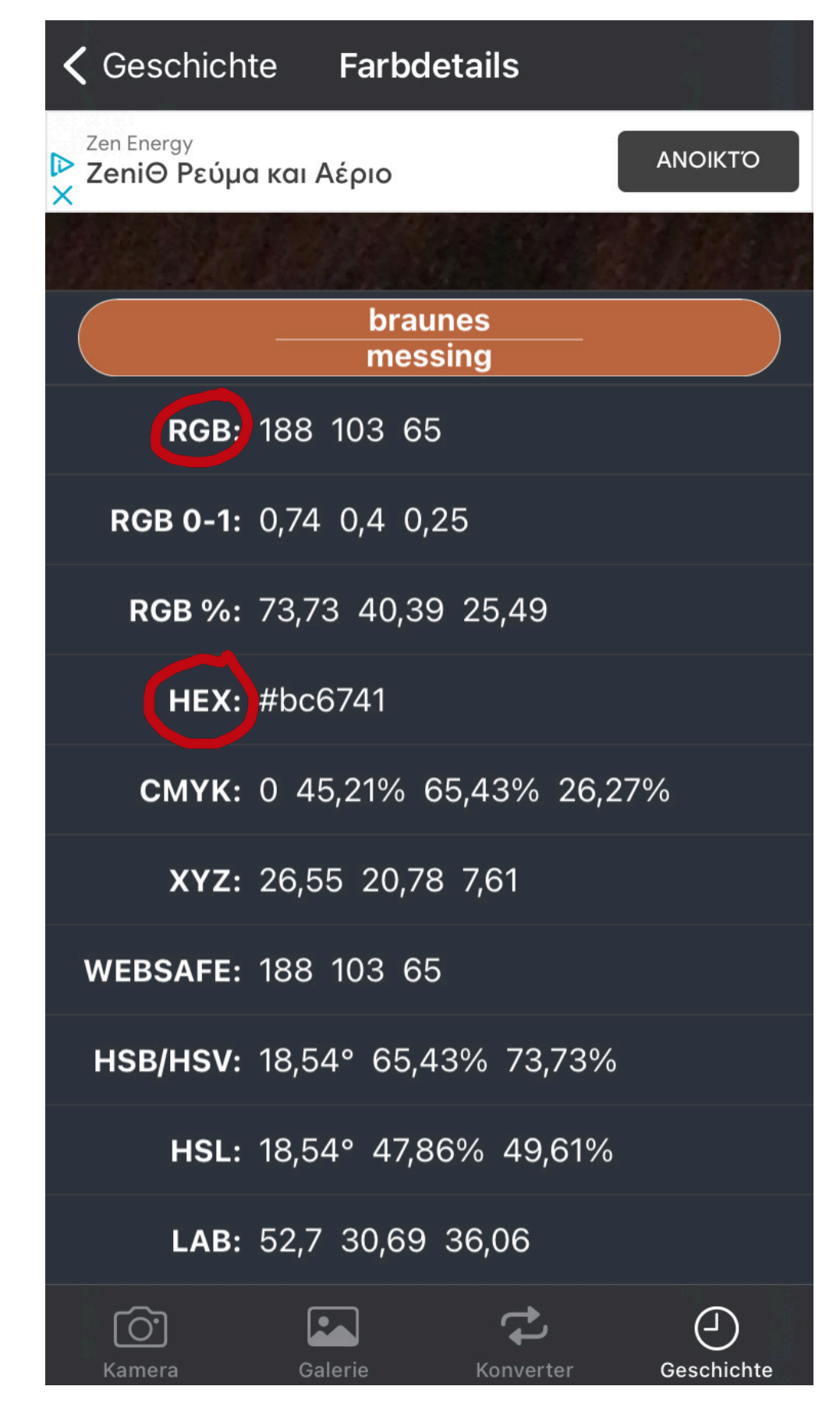

## ПП

Durch das Antippen einer Farbe werden die Farbdetails angezeigt. So können sowohl die RGB-Werte, als auch die Farbbezeichnung des RGB-Verhältnisses abgelesen werden.

Es empfiehlt sich, nach jeder Messung die Farbnamen und RGB-Werte in ein Excel Sheet zu übertragen, da kein Sammeltransport aller Farben möglich ist.